# **OKI C5600**

<note important> Aquesta impressora és d'ús exclusiu de Bruker Española, S.A., i es troba a les seves dependències al SeRMN. </note>

# Instal·lació en Windows-XP

# Instal·lació dels controladors i programes de gestió

Abans d'instal·lar la impressora, hauràs de carregar els controladors i programes de gestió de la impressora, ja que no estan disponibles per defecte a Windows-XP. Per això, hauràs de fer servir els dos primers CD,

- CD 1 Drivers & Software, i
- CD 2 Network Utilities. Software utilities.

que varen venir amb la impressora. Els trobaràs al despatx de Bruker al SeRMN.

Inserta el CD-1 i, quan s'obri, seleciona l'idioma a la primera pantalla.

A la pantalla següent hauràs d'acceptar la llicència dels programes, clicar **[Acepto»]**. A les pantalles següents clica sobre **[Siguiente»]** i **[Finalizar»]** fins que arribis a la pantalla *Impresora local o de red*, on hauràs de seleccionar **Impresora de red**. Prem **[Siguiente>]** per continuar.

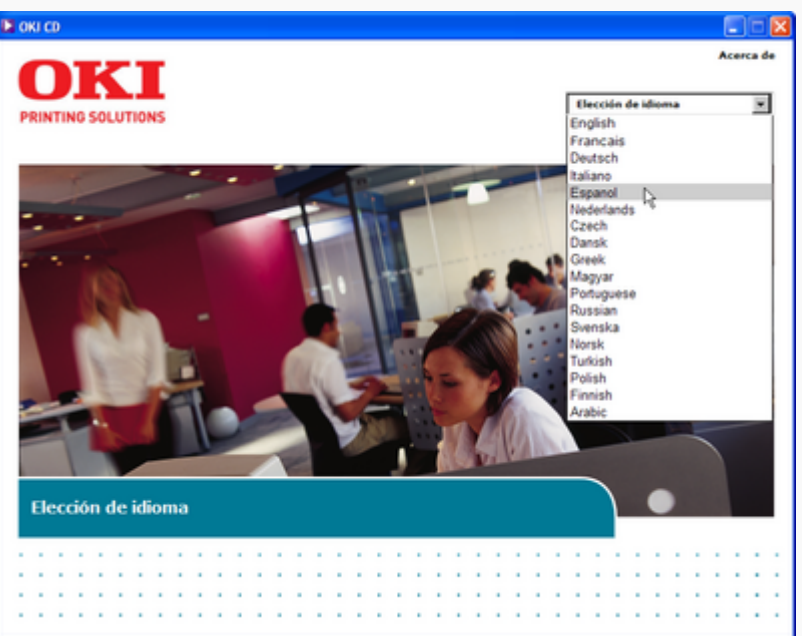

Last update: 2007/11/26 informatica:printer:install\_okic5600\_winxp https://sermn.uab.cat/wiki/doku.php?id=informatica:printer:install\_okic5600\_winxp&rev=1196033594

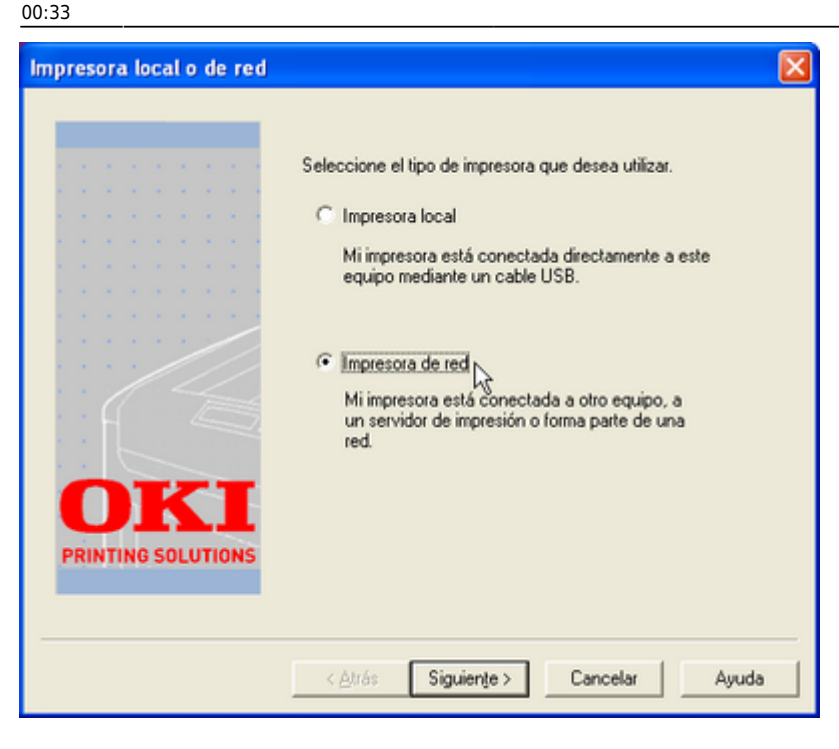

A la pantalla *Conexión TCP/IP* hauràs de seleccionar **Dirección IP:** i entrar l'adreça IP de la impressora,

#### 158.109.55.34

Compte, els punts que separen els números ja hi són a la casella. És important comprovar que els números de l'adreça estan correctament agrupats.

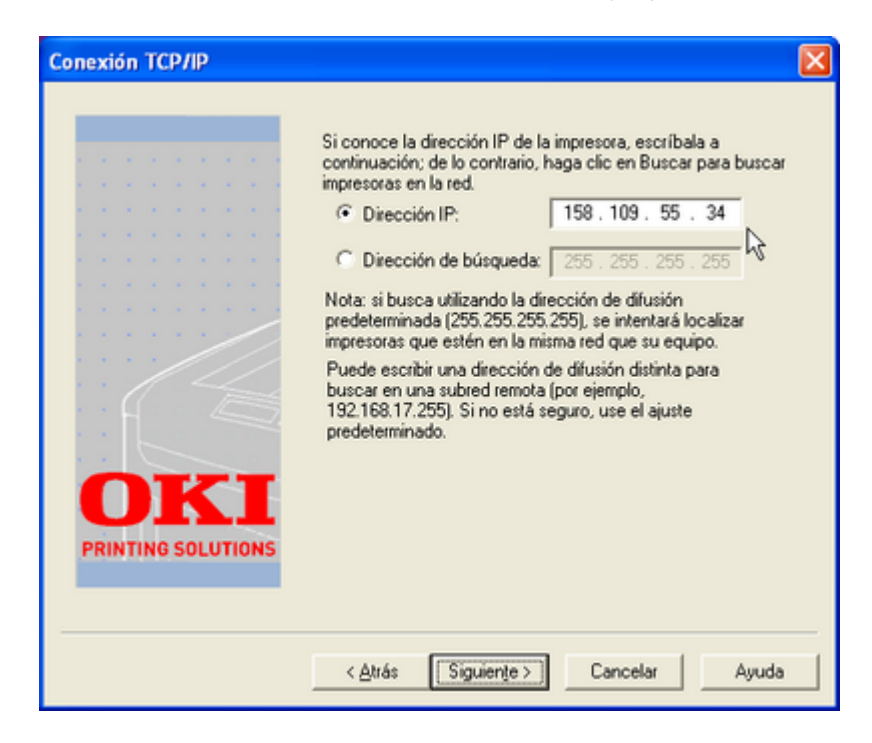

Prem **[Siguiente>]** per continuar. Si et surt una pantalla indicant que no troba la impressora i preguntant si vol continuar, respon **[Sí]**.

|                                                      | Conexión TCP/IP                                                                                                    |              |
|------------------------------------------------------|----------------------------------------------------------------------------------------------------|--------------|
|                                                      |                                                                                                    | ionar **I    |
| asistente l<br>stale el sof<br>esora.<br>necte la in | Si conoce la dirección IP de la impresora, escribala a continuación; de lo contratio, haga clic en Buscar para buscar impresoras en la red.<br>C Dirección IP: 158 . 109 . 55 . 34<br>C Dirección de búsqueda: 255 . 255 . 255 | n a la ce    |
| No se encu                                           | entra la impresora especificada. Haga clic en Si si aún así desea continuar o en No para probar una direcci                                                                                                    | ón distinta. |
| ague la im<br>o para utili<br>alla LCD.              | OKI<br>PRINTING SOLUTIONS                                                                                                    | ancara no    |
| Omitiz                                               | < <u>A</u> trás Siguienţe> Cancelar Ayuda                                                                                                    |              |

A la pantalla *Modelo y emulación*, selecciona **OKI C5600**, i clica **[Siguiente >]** per passar a la pantalla següent.

| Modelo y emulación de     | la impresora 🛛 🗙                                                                                   |
|---------------------------|----------------------------------------------------------------------------------------------------|
|                           | Seleccione su modelo de impresora:                                                                 |
|                           |                                                                                                    |
|                           | Seleccione el tipo de emulación de la impresora:<br>HiperC                                         |
| OKI<br>PRINTING SOLUTIONS | Nota: si no está seguro de cuál es el tipo de emulación<br>adecuado, use el ajuste predeterminado. |
|                           | < <u>Atrás</u> Siguien <u>te</u> > Cancelar Ayuda                                                  |

A la pantalla *Nombre de la impresora* indica el nom amb què vols que surti la impressora al teu ordinador, per defecte surt **OKI C5600**. També pots indicar si vols que aquesta sigui la impressora predeterminada, aquests paràmetres es poden modificar posteriorment. Un cop hagis entrat la informació, prem **[Siguiente>]** per continuar.

Last update: 2007/11/26 informatica:printer:install\_okic5600\_winxp https://sermn.uab.cat/wiki/doku.php?id=informatica:printer:install\_okic5600\_winxp&rev=1196033594

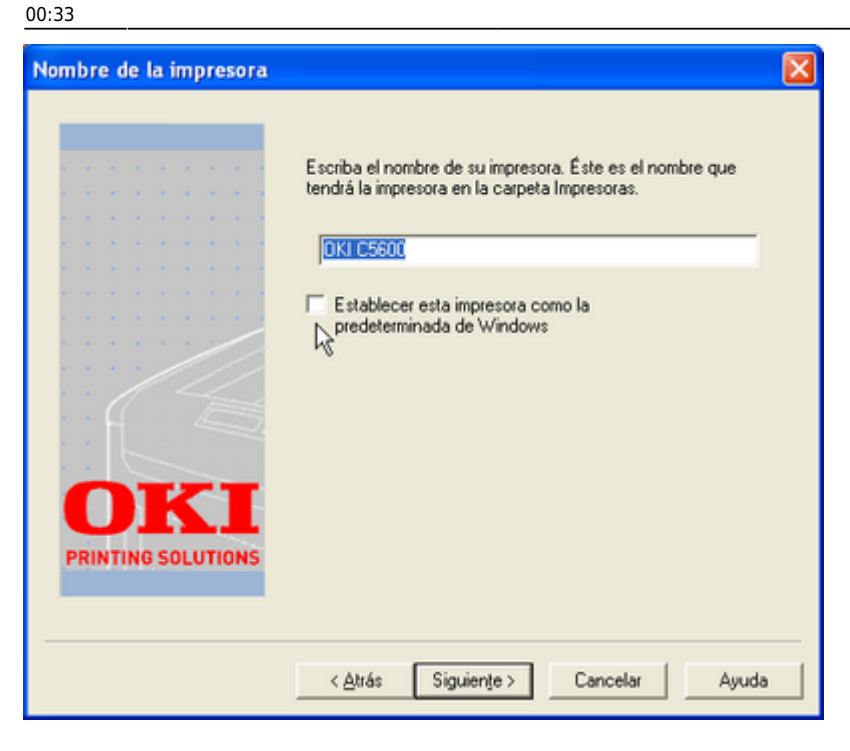

A la pantalla *Compartir impresora* no cal canviar res: com que la impressora està en xarxa tothom pot accedir-hi directament. Prem **[Siguiente>]** per continuar.

|     |  |    | 11 | Puede compartir esta impresora con otros usuarios de la red. Si<br>elige compartir la impresora, deberá asignarle un nombre<br>compartido.                                                         |
|-----|--|----|----|----------------------------------------------------------------------------------------------------|
|     |  |    |    | <ul> <li>No compartir esta impresoral</li> </ul>                                                                                                    |
|     |  |    | 11 | C Compañír como:                                                                                                    |
|     |  |    |    | Instalar controlador adicional para Windows NT 4.0 Instalar controlador adicional para Windows 95, 98 & Me                                                                                         |
| PRI |  | 50 | I  | Nota: si comparte la impresora, se instalarán<br>automáticamente otros controladores para otras versiones<br>de Windows que permitirán que otros PC instalen los<br>controladores automáticamente. |

Llavors començarà per fi el procés d'instal·lació i configuració dels controladors i demés programes de gestió de la impressora. A la pantalla final, podràs seguir el procés d'instal·lació a través dels missatges que t'anirà mostrant.

| Instalación del controlado | r y las utilidades 🛛 🔣                                                                                                    |
|----------------------------|----------------------------------------------------------------------------------------------------|
|                            | Instalando el puerto TCP/IP estándar<br>Instalación del controlador                                                                      |
| Instalación del controlado | < <u>Atrás</u> Siguiente > Cancelar <b>Ayuda</b><br>r y las utilidades X                                                                 |
|                            | Instalanda al quada TCP/IP estándor                                                                                                    |
|                            | Instalando el puerto TCP/IP estándar<br>Instalación del controlador<br>Instalando la extensión de red<br>Instalando Color Swatch Utility |
|                            | Instalando el puerto TCP/IP estándar<br>Instalación del controlador<br>Instalando la extensión de red<br>Instalando Color Swatch Utility |

Si aquest procés es completa sense problemes, et sortirà un missatge indicant-te que tot ha anat bé, i s'activarà el botó **[Finalizar]**. Prem aquest botó per anar al pas següent.

Last update: 2007/11/26 informatica:printer:install\_okic5600\_winxp https://sermn.uab.cat/wiki/doku.php?id=informatica:printer:install\_okic5600\_winxp&rev=1196033594

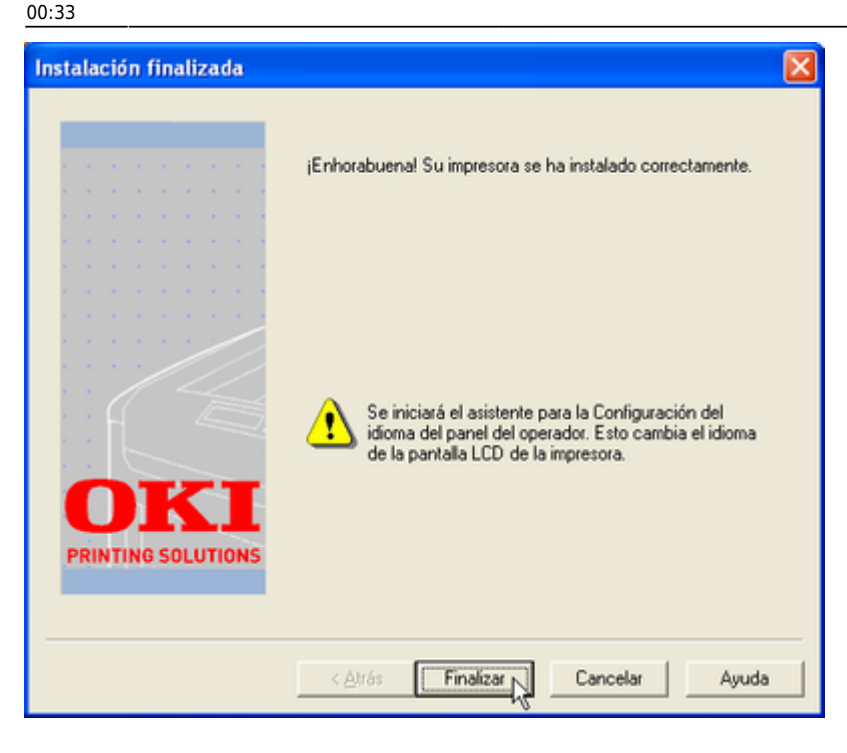

## Configuració de l'idioma del menú de la impressora

Un cop instal·lats els controladors i programes de gestió, s'obrirà la finestra *Operator Panel Language Setup* de selecció d'idioma del **panel de control** de la impressora,

• com que aquesta impressora ja s'ha instal·lat a altres ordinadors **et pots saltar aquest pas,** per fer-ho, prem el botó **[Cancelar]**.

Si per algun motiu haguessis de configurar l'idioma, selecciona'n un a la llista *Idiomas disponibles:*, per exemple, **Español**.

| Seleccione un idioma nuevo para el panel de la impresora:<br>Idiomas disponibles:<br>Idioma<br>Húngaro<br>Italiano<br>Noruego<br>Polaco<br>Portugués<br>Ruso<br>Sueco<br>Turco<br>Finés | Operator Panel Langu      | ige Setup versión 1.4.0.0                                                                                                    |        |
|----------------------------------------------------------------------------------------------------|---------------------------|----------------------------------------------------------------------------------------------------|--------|
| OVI                                                                                                    |                           | Seleccione un idioma nuevo para el panel de la impresora:<br>Idiomas disponibles:<br>Idioma<br>Húngaro<br>Italiano<br>Noruego<br>Polaco<br>Portugués<br>Ruso<br>Español<br>Sueco<br>Turco<br>Finés | ×      |
| PRINTING SOLUTIONS Seleccione un idioma nuevo y haga clic en "Siguiente".                                                                                                    | OKI<br>PRINTING SOLUTIONS | Seleccione un idioma nuevo y haga clic en "Siguiente".                                                                                                    | Canada |

Clica sobre **[Siguiente>]** per continuar, i a la pantalla següent, confirma l'elecció prement el botó **[Instalar]**.

https://sermn.uab.cat/wiki/

2025/07/06 19:02

7/22

| Ope | rato | or P | 'an | el  | Lar  | igua   | ge Setup versión 1.4.0.0                                                                                        | × |
|-----|------|------|-----|-----|------|--------|----------------------------------------------------------------------------------------------------|---|
|     |      |      |     |     |      |        | Confirme la siguiente configuración:                                                                            |   |
|     |      |      |     |     |      |        | Datos de idioma:                                                                                                | _ |
|     |      |      |     |     |      |        | Idioma: Español                                                                                                 |   |
|     |      |      |     |     |      | • •    | Varién de idemax 0.4                                                                                            |   |
| 1.1 |      |      |     |     |      | • •    | Y CESIUM US FUILUME. 0.4                                                                                        |   |
|     |      |      |     |     |      | 1      |                                                                                                    | - |
|     |      |      |     |     |      | $\geq$ | Impresora:                                                                                                    |   |
|     |      |      |     |     |      |        | OKI C5600 en IP_158.109.55.34                                                                                   |   |
|     |      |      |     |     |      |        |                                                                                                    |   |
|     |      |      |     |     |      |        |                                                                                                    |   |
|     |      |      |     |     |      |        |                                                                                                    |   |
|     |      | ~    |     |     |      |        |                                                                                                    |   |
|     |      | п    | 1   | ۲   |      |        | he and the second second second second second second second second second second second second second second se |   |
|     | -    | 4    | -   | -   | -    | -      | •                                                                                                    |   |
| PR  | INT  | ING  | S   | DLU | ITIC | INS    | Haga clic en "Instalar" para instalar la utilidad Printer Display Languag                                       |   |
|     |      |      |     |     |      |        | rage are an innere para innere to one day in the property congrege                                              |   |
| —   |      |      |     |     |      |        |                                                                                                    | _ |
|     |      |      |     |     |      |        | (Atrás Instalar Cancelar                                                                                        | 1 |
|     |      |      |     |     |      |        |                                                                                                    |   |

Per acabar, clica sobre [Finalizar].

### Instal·lació del programari addicional

Alhora que s'ha obert la finestra de configuració de l'idioma, també s'ha obert la finestra per la instal·lació del programari addicional,

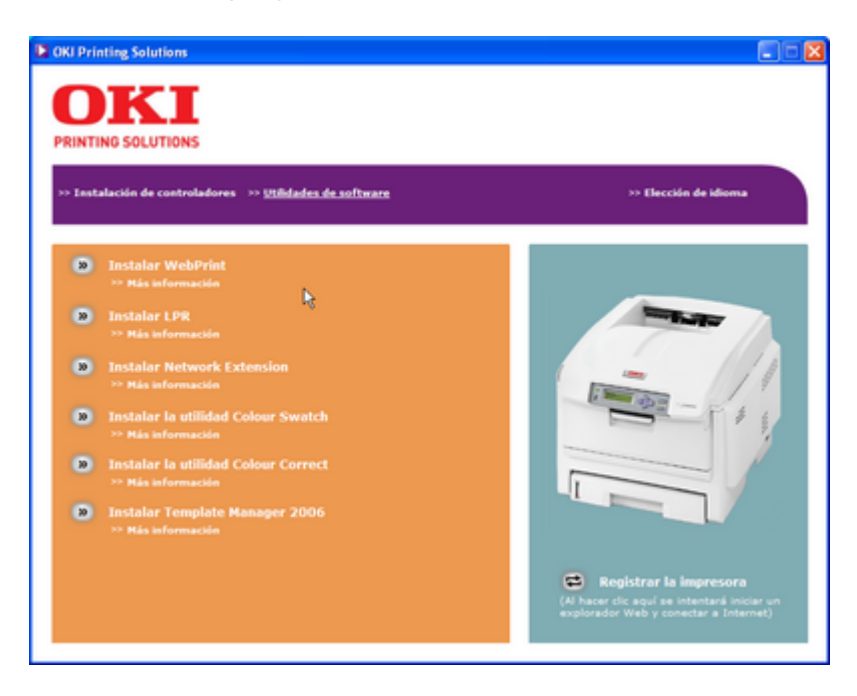

Els programes recomanats són,

- WebPrint (per imprimir correctament les pàgines web)
- Network Extension (per comprovar l'estat de la impressora en xarxa)

Si voleu imprimir en color amb qualitat professional, és recomanable instal·lar els programes,

- Colour Swatch, i
- Colour Correct

Last update: 2007/11/26 informatica:printer:install\_okic5600\_winxp https://sermn.uab.cat/wiki/doku.php?id=informatica:printer:install\_okic5600\_winxp&rev=1196033594 00:33

Finalment, "Template Manager 2006" permet crear targetes de presentació i altres documents a partir de plantilles. No cal instal·lar **LPR**.

#### **Network Extension (recomanable)**

Per iniciar la instal·lacio prem sobre [»] Instalar Network Extension, i a la pantalla *Network Extension Setup* prem [Siguiente>] per continuar.

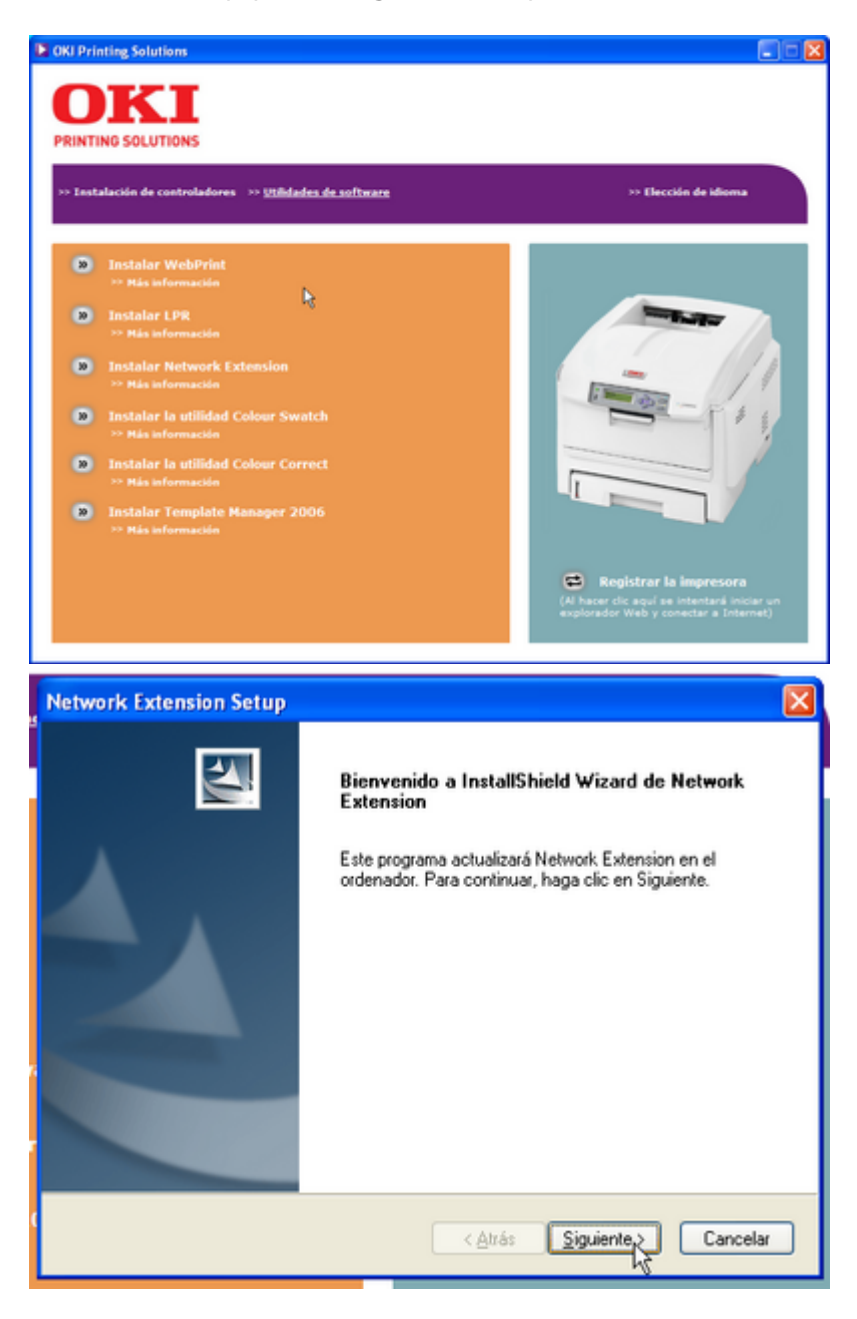

A la pantalla *Contrato de licencia* respon **[Sí]** per acceptar els termes de la llicència i continuar amb la instal·lació.

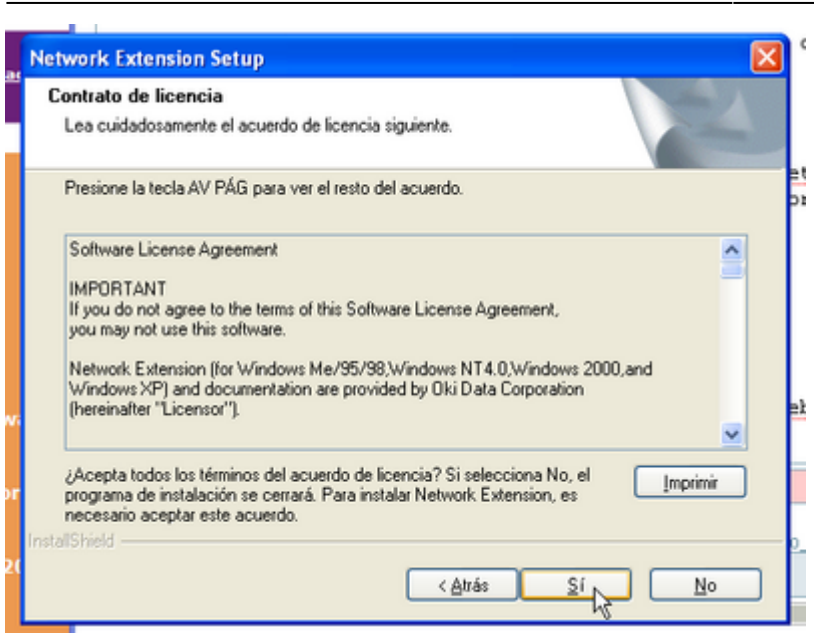

Un cop finalitzada la instal·lació, prem [Finalizar] per sortir.

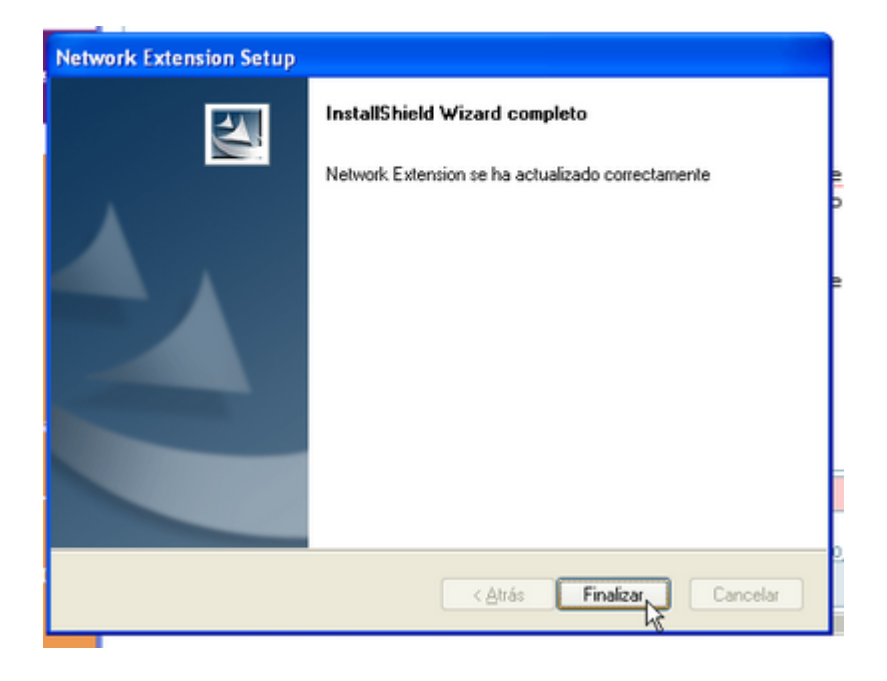

#### WebPrint (recomanable)

Per iniciar la instal·lacio prem sobre [»] **Instalar WebPrint**, i a la pantalla *OKI WebPrint Utility* prem **[Siguiente >]** per continuar.

9/22

Last

update: 2007/11/26 informatica:printer:install\_okic5600\_winxp https://sermn.uab.cat/wiki/doku.php?id=informatica:printer:install\_okic5600\_winxp&rev=1196033594 00:33

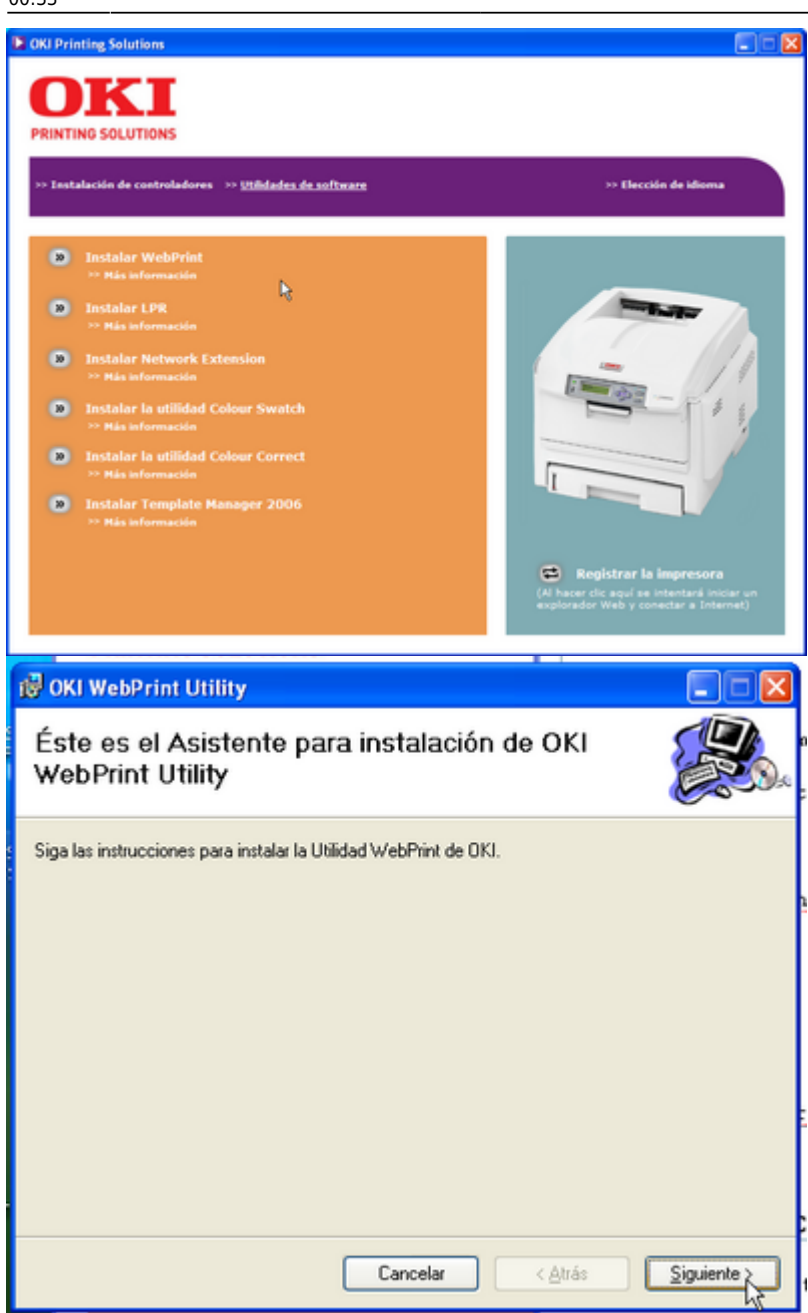

A la pantalla *Contrato de licencia* activa l'opció **Acepto** i prem **[Siguiente >]** per acceptar els termes de la llicència i continuar amb la instal·lació. A la pantalla següent, confirma la instal·lació prement de nou **[Siguiente >]**. Un cop finalitzada la instal·lació, prem [Cerrar] per sortir.

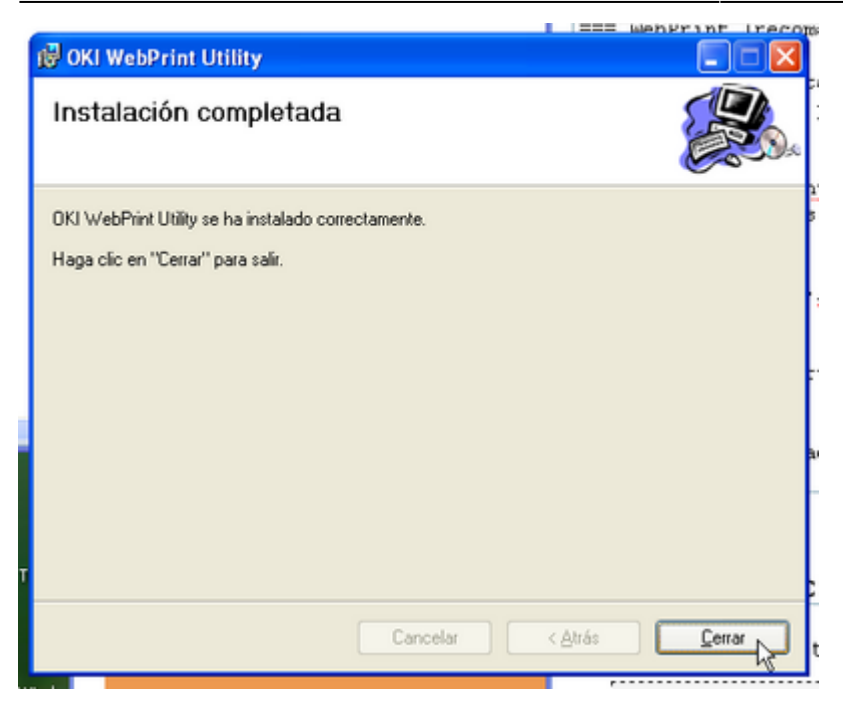

Per instal·lar la barra d'eines de WebPrint a l'Internet Explorer, segueix les instruccions que et sortiran al *Bloc de notas*.

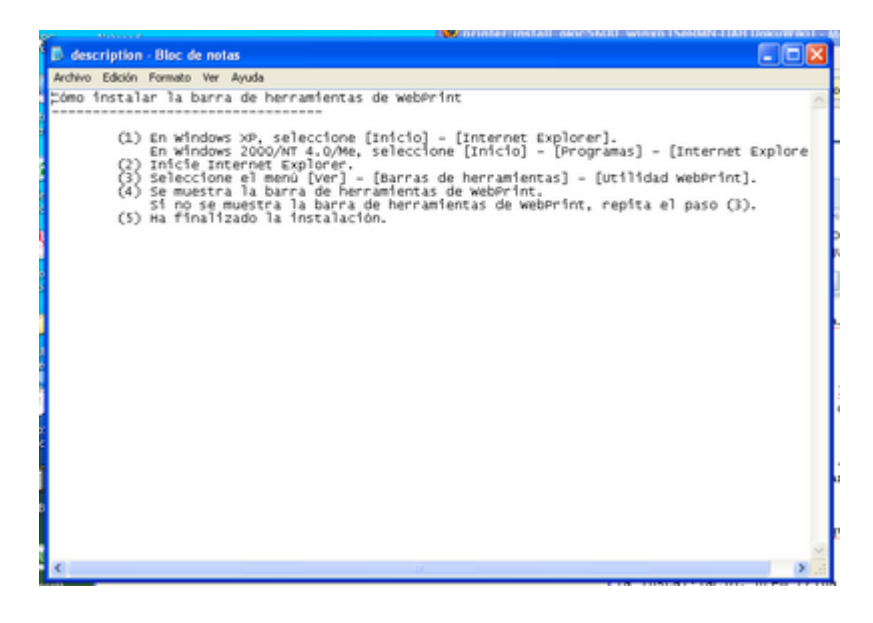

#### **Utilidad Colour Swatch (opcional)**

Per iniciar la instal·lacio prem sobre [»] Instalar la utilidad Colour Swatch. La instal·lació d'aquesta utilitat no requereix cap interacció per part de l'usuari, llevat de tancar la pantalla final, per això, prem [Finalizar].

Last update: 2007/11/26 informatica:printer:install\_okic5600\_winxp https://sermn.uab.cat/wiki/doku.php?id=informatica:printer:install\_okic5600\_winxp&rev=1196033594 00:33

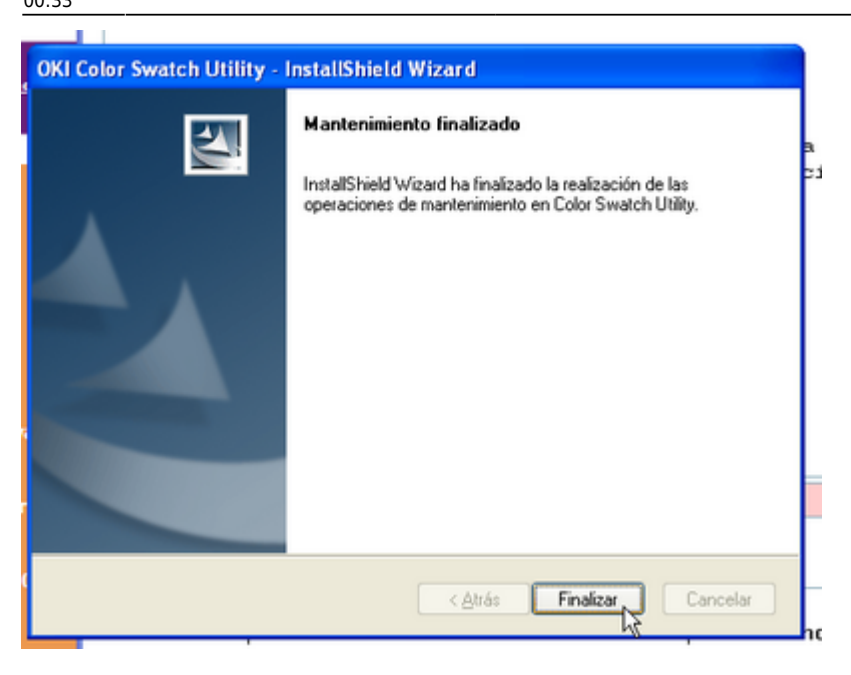

### **Utilidad Colour Correct (opcional)**

Per iniciar la instal·lacio prem sobre [»] Instalar la utilidad Colour Correct, i a la pantalla *Color Correct Utility - InstallShield Wizard* prem [Siguiente>] per continuar.

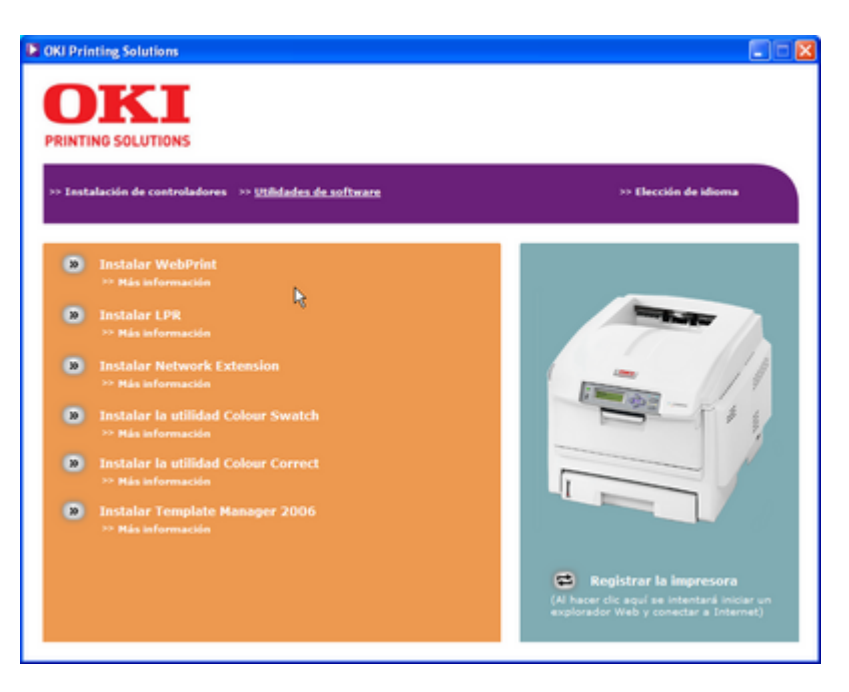

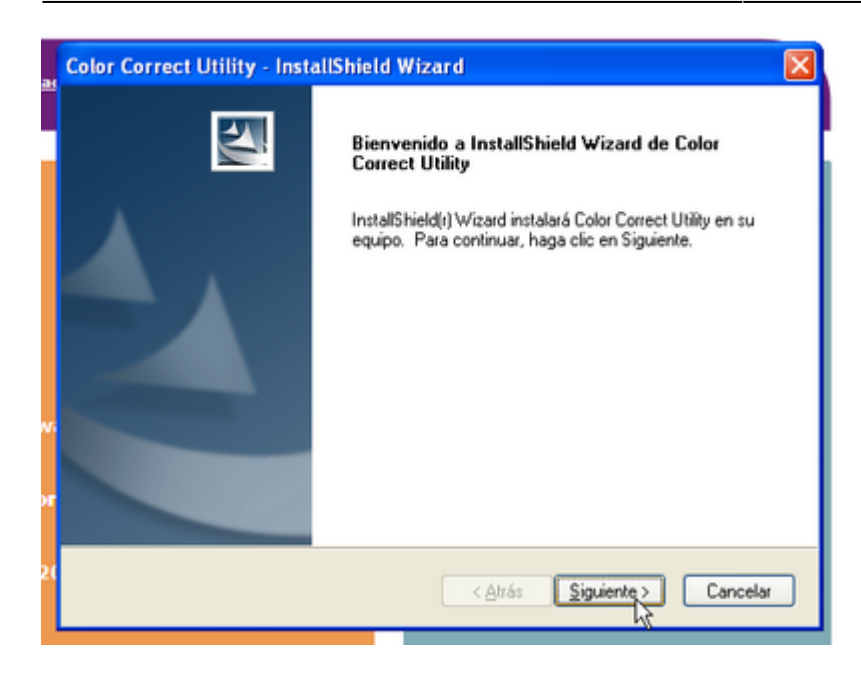

A la pantalla *Contrato de licencia* respon **[Sí]** per acceptar els termes de la llicència i continuar amb la instal·lació.

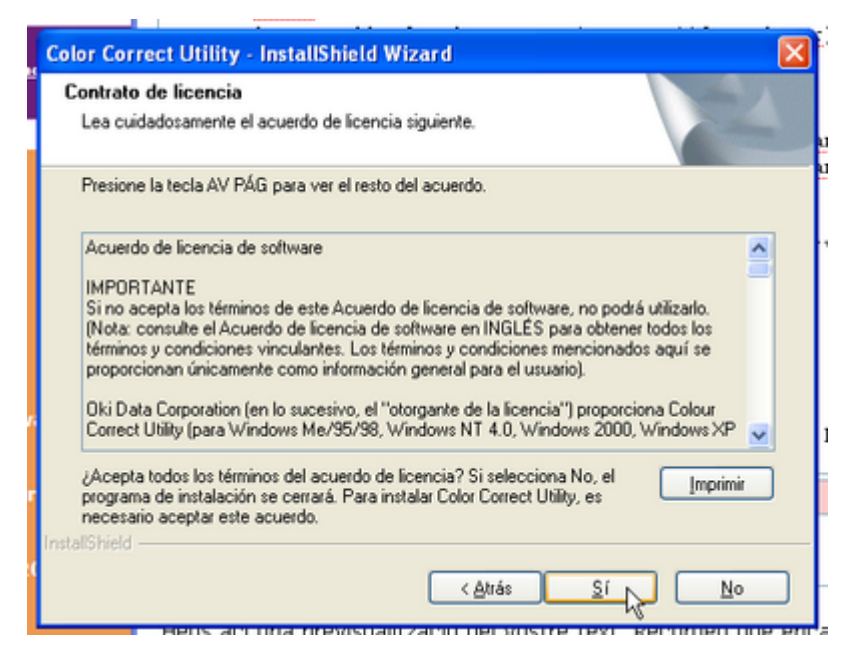

A les pantalles *Elegir ubicación de destino* i *Seleccionar carpeta de programas* no cal modificar els valors assignats per defecte. Prem **[Siguiente >]** per continuar.

update: 2007/11/26 informatica:printer:install\_okic5600\_winxp https://sermn.uab.cat/wiki/doku.php?id=informatica:printer:install\_okic5600\_winxp&rev=1196033594 00:33

|    |                                                                                                    | <b>c</b> 1                                                                                  |
|----|----------------------------------------------------------------------------------------------------|---------------------------------------------------------------------------------------------|
| C  | olor Correct Utility - InstallShield Wizard 🛛 🛛 🔀                                                                                                    | ľ                                                                                           |
|    | Elegir ubicación de destino                                                                                                    | L                                                                                           |
|    | Seleccione la carpeta en la que el programa de instalación instalará<br>los archivos.                                                                                                    | u                                                                                           |
|    | El programa instalará Color Correct Utility en la carpeta siguiente.                                                                                                    | Ľ                                                                                           |
|    | Para realizar la instalación en esta carpeta, haga clic en Siguiente. Para hacerlo en otra<br>carpeta, haga clic en el botón Examinar y seleccione otra.                                                                                                    | •                                                                                           |
| 6  |                                                                                                    | F                                                                                           |
| L  | Carpeta de destino                                                                                                    | ľ                                                                                           |
|    | C:\\Okidata\Color Correct Utility Examinar                                                                                                    | Ē                                                                                           |
| In | stallShield                                                                                                    | L                                                                                           |
|    | < <u>A</u> trás <u>Siguiente</u> Cancelar                                                                                                    | ŀ                                                                                           |
| 5  | Heus aci una previsualitzacio dei vostre text, Rècorded que ent                                                                                                    | a                                                                                           |
|    |                                                                                                    |                                                                                             |
| C  | olor Correct Utility - InstallShield Wizard                                                                                                    |                                                                                             |
| C  | olor Correct Utility - InstallShield Wizard 🛛 🔀<br>Seleccionar carpeta de programas                                                                                                    |                                                                                             |
| C  | olor Correct Utility - InstallShield Wizard         Seleccionar carpeta de programas         Seleccione una carpeta de programas.                                                                                                    | a fr                                                                                        |
| C  | Dior Correct Utility - InstallShield Wizard     Seleccionar carpeta de programas     Seleccione una carpeta de programas.     El programa de instalación añadirá los iconos de programa a la carpeta de programas     mencionada a continuación. Es posible introducir un nombre de carpeta nuevo o seleccionar     uno de la lista de carpetas existentes. Haga clic en Siguiente para continuar.                                                                                                    | 1 1 1 1                                                                                     |
| C  | Der Correct Utility - InstallShield Wizard     Seleccionar carpeta de programas     Seleccione una carpeta de programas.     El programa de instalación añadirá los iconos de programa a la carpeta de programas     mencionada a continuación. Es posible introducir un nombre de carpeta nuevo o seleccionar     uno de la lista de carpetas existentes. Haga clic en Siguiente para continuar.     Carpeta de programas:                                                                                                    | 5 1 D II                                                                                    |
| C  | Dor Correct Utility - InstallShield Wizard     Seleccionar carpeta de programas     Seleccione una carpeta de programas.     El programa de instalación añadirá los iconos de programa a la carpeta de programas     mencionada a continuación. Es posible introducir un nombre de carpeta nuevo o seleccionar     uno de la lista de carpetas existentes. Haga clic en Siguiente para continuar.     Carpeta de programas:     Dicidate                                                                                                    | 1 1 1 1 1 1 1 1 1 1 1 1 1 1 1 1 1 1 1                                                       |
| C  | blor Correct Utility - InstallShield Wizard  Seleccionar carpeta de programas Seleccione una carpeta de programas.  El programa de instalación añadirá los iconos de programa a la carpeta de programas mencionada a continuación. Es posible introducir un nombre de carpeta nuevo o seleccionar uno de la lista de carpetas existentes. Haga clic en Siguiente para continuar.  Carpeta de grogramas:  Dictored  Carpetas existentes:                                                                                                    |                                                                                             |
|    | Seleccionar carpeta de programas     Seleccione una carpeta de programas.     Seleccione una carpeta de programas.     El programa de instalación añadirá los iconos de programa a la carpeta de programas     mencionada a continuación. Es posible introducir un nombre de carpeta nuevo o seleccionar     uno de la lista de carpetas existentes. Haga clic en Siguiente para continuar.     Carpeta de programas:     Dididata Cagpetas existentes:     Inicio     Toro                                                                                                    | E C - E - E - E - E - E - E - E - E - E                                                     |
|    | <b>Seleccionar carpeta de programas</b> Seleccione una carpeta de programas. El programa de instalación añadirá los iconos de programa a la carpeta de programas mencionada a continuación. Es posible introducir un nombre de carpeta nuevo o seleccionar uno de la lista de carpetas existentes. Haga clic en Siguiente para continuar. Carpeta de grogramas:   Dididato   Carpetas existentes:   Inicio   Inicio   Juegos                                                                                                    |                                                                                             |
|    | Olor Correct Utility - InstallShield Wizard Seleccionar carpeta de programas Seleccione una carpeta de programas. El programa de instalación añadirá los iconos de programa a la carpeta de programas mencionada a continuación. Es posible introducir un nombre de carpeta nuevo o seleccionar uno de la lista de carpetas existentes. Haga clic en Siguiente para continuar. Carpeta de grogramas:   Ottotent   Ottotent   Carpeta de grogramas:   Ottotent   Inicio   ITunes   Juegos   Macromedia   Microsoft Office                                                                                                    | r<br>r<br>r<br>r<br>r<br>r<br>r<br>r<br>r<br>r<br>r<br>r<br>r<br>r<br>r<br>r<br>r<br>r<br>r |
|    | Seleccionar carpeta de programas Seleccione una carpeta de programas Seleccione una carpeta de programas. El programa de instalación añadirá los iconos de programa a la carpeta de programas mencionada a continuación. Es posible introducir un nombre de carpeta nuevo o seleccionar uno de la lista de carpetas existentes. Haga clic en Siguiente para continuar. Carpeta de grogramas:   Okidate   Carpeta de grogramas:   Okidate   Carpetas existentes:   Inicio   If unes   Juegos   Macromedia   Microsoft Office   Mozila Firefox   Mozila Firefox                                                                                                    |                                                                                             |
|    | Seleccionar carpeta de programas         Seleccione una carpeta de programas.         El programa de instalación añadirá los iconos de programa a la carpeta de programas mencionada a continuación. Es posible introducir un nombre de carpeta nuevo o seleccionar uno de la lista de carpetas existentes. Haga clic en Siguiente para continuar.         Carpeta de grogramas:         Distibilió         Carpetas existentes:         Inicio         Trunes         Juegos         Macromedia         Microsoft Office         Mozila Finefox         Mozila Finefox         Mozila Finefox                                                                                                    |                                                                                             |
| In | blor Correct Utility - InstallShield Wizard  Seleccionar carpeta de programas Seleccione una carpeta de programas.  El programa de instalación añadirá los iconos de programa a la carpeta de programas mencionada a continuación. Es posible introducir un nombre de carpeta nuevo o seleccionar uno de la lista de carpetas existentes. Haga clic en Siguiente para continuar.  Carpeta de grogramas:  Carpetas existentes:  Inicio Inicio Inicio Juegos Macromedia Microsoft Office Mozila Finefox Mozila Thunderbird  Ckideta                                                                                                    |                                                                                             |
| In | Solor Correct Utility - InstallShield Wizard       Image: Constant State Constant State State Constant State State Constant State Constant State Constant State Constant State Constant State Constant State Constant State Constant State Constant State Constant State Constant State Constant State State Constant State State Constant State State Constant State State State State State Constant State State Stat |                                                                                             |

Un cop finalitzada la instal·lació, prem [Finalizar] per sortir.

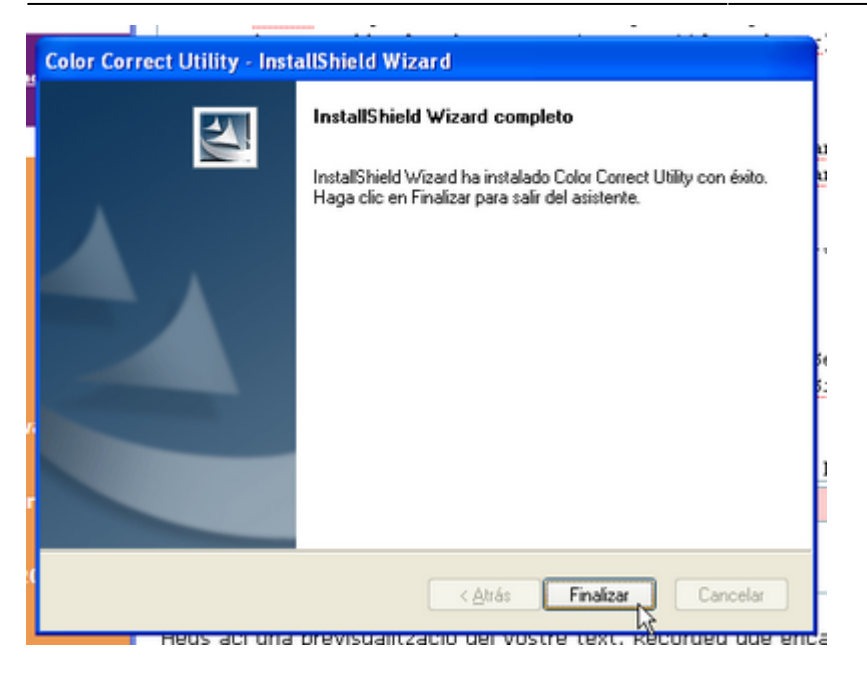

#### **Template Manager 2006 (opcional)**

Per iniciar la instal·lacio prem sobre [»] Instalar Template Manager 2006, i a la pantalla *Template* Manager 2006 - InstallShield Wizard prem [Siguiente >] per continuar.

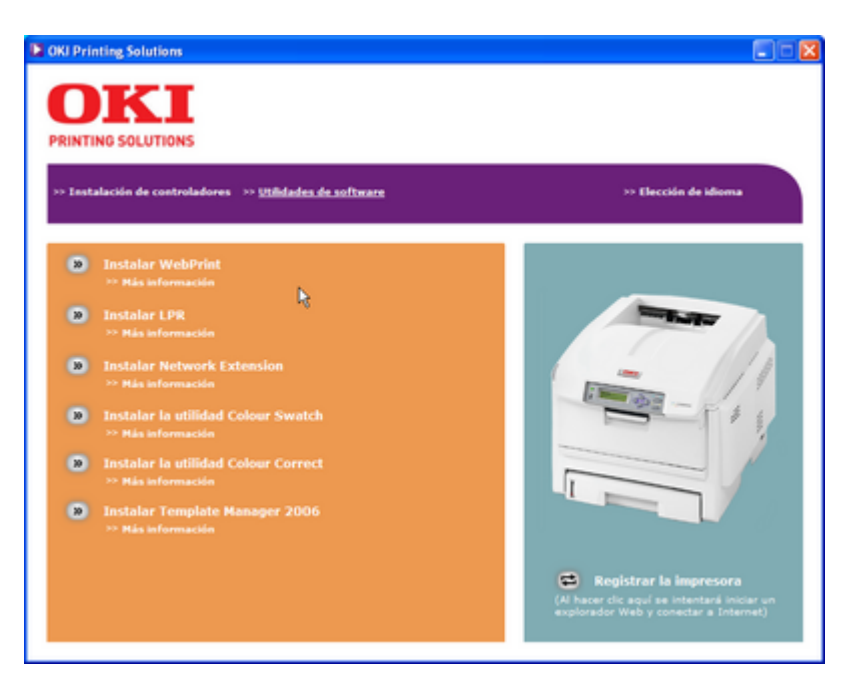

Last update: 2007/11/26 informatica:printer:install\_okic5600\_winxp https://sermn.uab.cat/wiki/doku.php?id=informatica:printer:install\_okic5600\_winxp&rev=1196033594

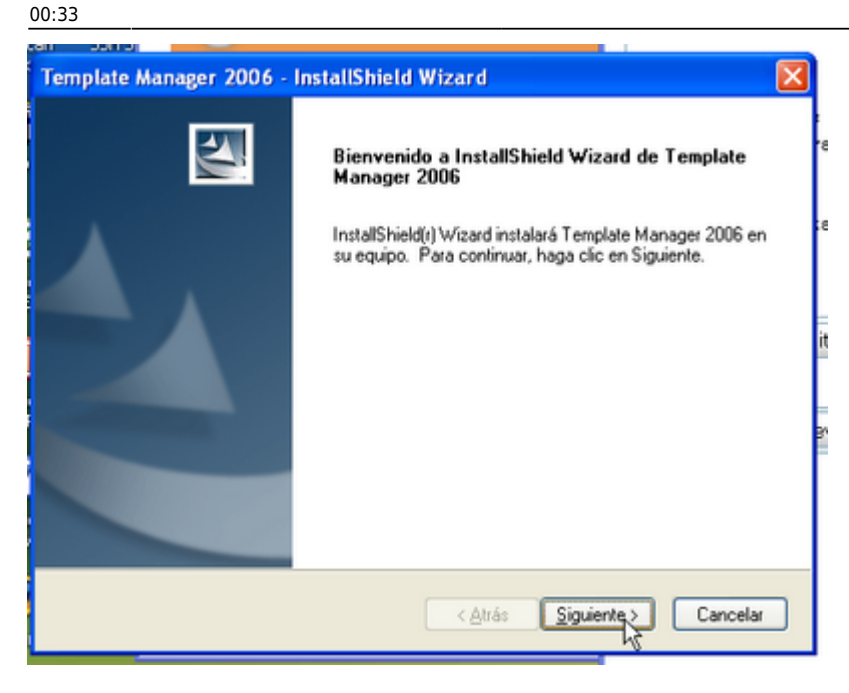

A la pantalla *Contrato de licencia* activa l'opció **Acepto los términos...** i prem **[Siguiente >]** per acceptar els termes de la llicència i continuar amb la instal·lació. A la pantalla *Elegir ubicación de destino* no cal modificar el valor assignat per defecte. Prem **[Siguiente >]** per continuar.

|    | Template Manager 2006 - InstallShield Wizard                                                                         | रो |
|----|----------------------------------------------------------------------------------------------------|----|
|    | Elegir ubicación de destino<br>Seleccione la carpeta en la que el programa de instalación instalará<br>los archivos. |    |
|    | Instalar Template Manager 2006 en:<br>C:\\Okidata\Template Manager                                                   |    |
|    |                                                                                                    | 21 |
| or |                                                                                                    | 81 |
| 2( | InstallShield Cancelar                                                                                               |    |

A la pantalla Preparado para instalar el programa clica sobre [Instalar] per començar la instal·lació.

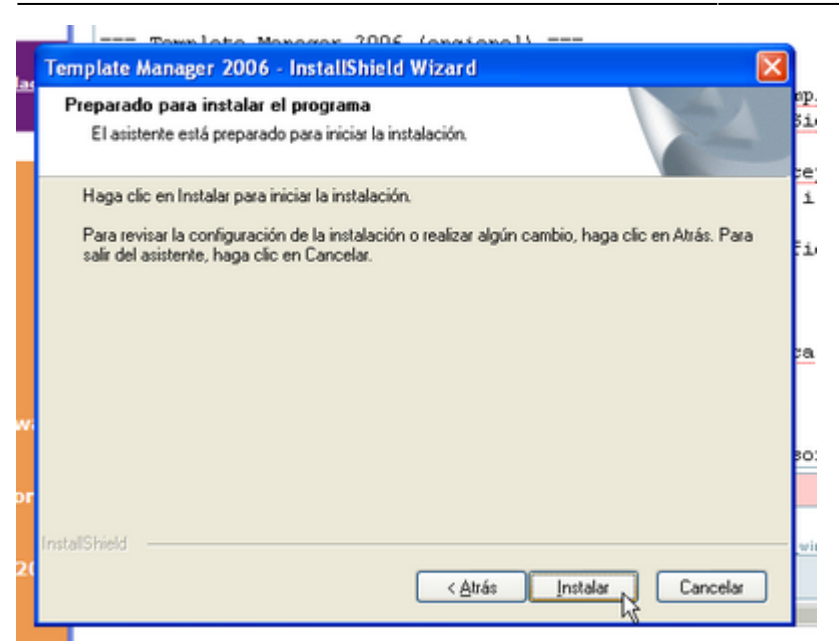

Un cop finalitzada la instal·lació, a la pantalla *InstallShield Wizard completo* tria si vols crear una icona a l'escriptori (**Create Desktop Icon**) i si vols que s'executi el programa (**Ejecutar Template Manager**) quan surtis de la instal·lació. Finalment, prem [Finalizar] per sortir.

17/22

|     | Townloto Mor            | voger 2006 (engional)                                                                                                  | _         |
|-----|-------------------------|----------------------------------------------------------------------------------------------------|-----------|
|     | Template Manager 2006 - | InstallShield Wizard                                                                                                   |           |
| Las |                         | InstallShield Wizard completo                                                                                          | op<br>51  |
|     |                         | InstallShield Wizard ha instalado Template Manager 2006 con<br>éxito. Haga clic en Finalizar para salir del asistente. | :e<br>i   |
|     |                         | Create Desktop Icon                                                                                                    | Ξi        |
|     |                         | Ejecutar Template Manager                                                                                              | a         |
| wi  |                         |                                                                                                    |           |
| or  |                         |                                                                                                    | 0         |
| 2(  |                         | < Atrás <b>Finalizar</b> Cancelar                                                                                      | <u>vi</u> |

### Activació de l'accés a la impressora en xarxa

Si tens activat el *Firewall de Windows* i no aconsegueixes imprimir, prova a obrir el port de comunicació amb la impressora, ja que, per defecte, el tallafocs de Windows XP el bloqueja per motius de seguretat. Per desbloquejar-lo has d'obrir el *Panel de control* 

**OKI C5600** 

Last update: 2007/11/26 informatica:printer:install\_okic5600\_winxp https://sermn.uab.cat/wiki/doku.php?id=informatica:printer:install\_okic5600\_winxp&rev=1196033594

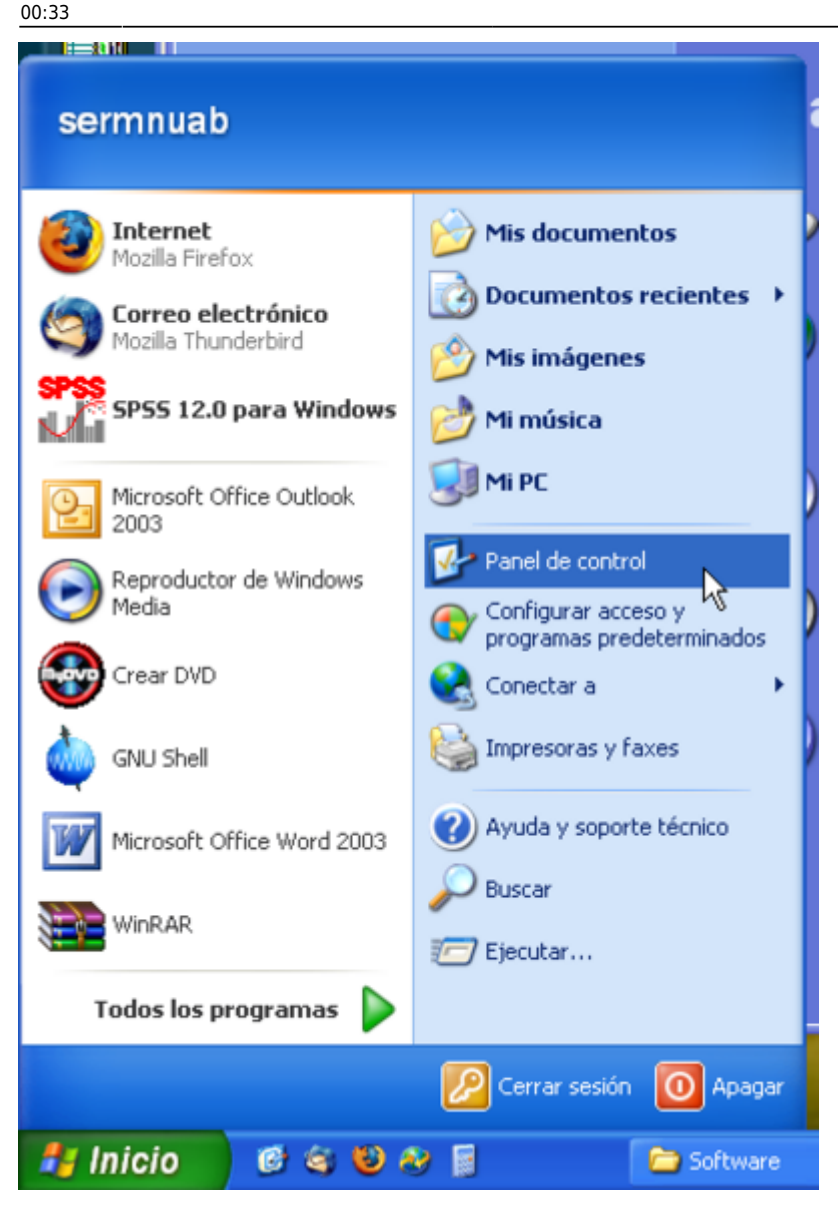

i seleccionar el Centro de seguridad

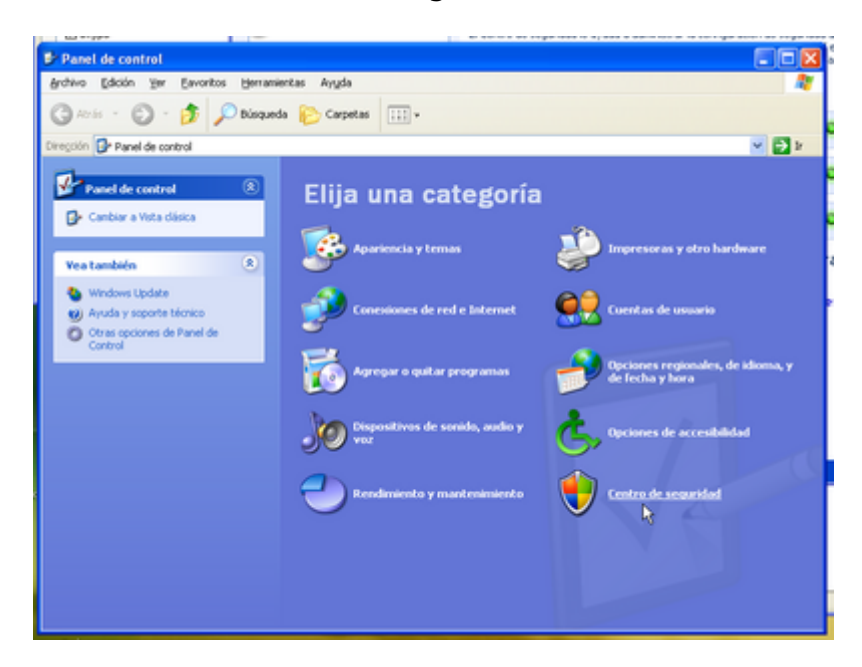

A la pantalla Centro de seguridad selecciona Firewall de windows

| Centro de seguridad de Windows                                                                   |                                                                                                    |                                                                                                    |
|--------------------------------------------------------------------------------------------------|----------------------------------------------------------------------------------------------------|----------------------------------------------------------------------------------------------------|
|                                                                                                  | 😍 Centr<br>Ayr                                                                                                    | o de seguridad                                                                                             |
| Recursos     S     Obtener la información más recente de Morosoft sobre seguridad y virus        | Fundamentos de seguridad<br>El Centro de seguridad la ayuda a administrar la configuración de s<br>a protegor su equipo, asegúrese de que los tres fundamentos de<br>a devinados. El a configuración no está a activadas, siga las recomenda<br>Centro de seguridad, abra el Panel de control.<br>Coud nonediades en Virindons anadon a protegor ni equipo? | reguridad de Windows. Para ayudar<br>Jaguridad estén marcados como<br>ciciones. Para regresar más tarde al |
| Buscar las actualizaciones mas<br>recientes en Windows Update                                    | 😂 Firewall                                                                                                    | O Activado 🛞                                                                                               |
| <ul> <li>Obtener soporte tecnico para<br/>problemas relacionados con la<br/>seguridad</li> </ul> | 🍓 Actualizaciones automáticas                                                                                                    | 🛛 Activado 🛛 😸                                                                                             |
| <ul> <li>Obtener ayuda acerca del Centro<br/>de seguridad</li> </ul>                             | Protección antivirus                                                                                                    | 🛛 Activado 🛛 😸                                                                                             |
| <ul> <li>Cambiar la forma en que el Centro<br/>de seguridad me alerta</li> </ul>                 | Administrar la configuración de segurida                                                                                                    | ad para:                                                                                                   |
|                                                                                                  | 🥨 Opciones de Internet 🛛 🐴 Actuali                                                                                                    | izaciones automáticas                                                                                      |
|                                                                                                  | Firewall de Windows                                                                                                    |                                                                                                    |
|                                                                                                  |                                                                                                    |                                                                                                    |
|                                                                                                  |                                                                                                    |                                                                                                    |
| controlling and the second state of the                                                          | an conctant dianething da publication                                                                                                    |                                                                                                    |

i tot seguit clica sobre la pestanya *Excepciones*. Llavors, prem el botó **[Agregar puerto...]** per afegir el port de comunicació amb la impressora que volem definir.

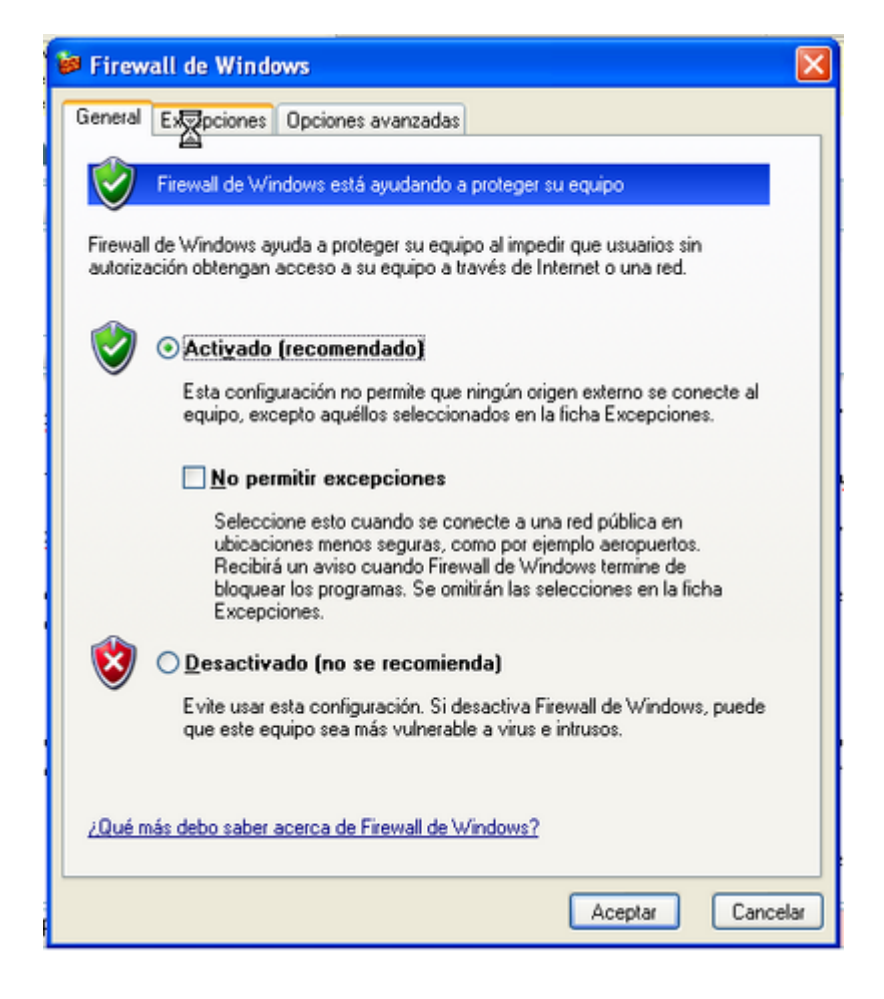

Last update: 2007/11/26 informatica:printer:install\_okic5600\_winxp https://sermn.uab.cat/wiki/doku.php?id=informatica:printer:install\_okic5600\_winxp&rev=1196033594

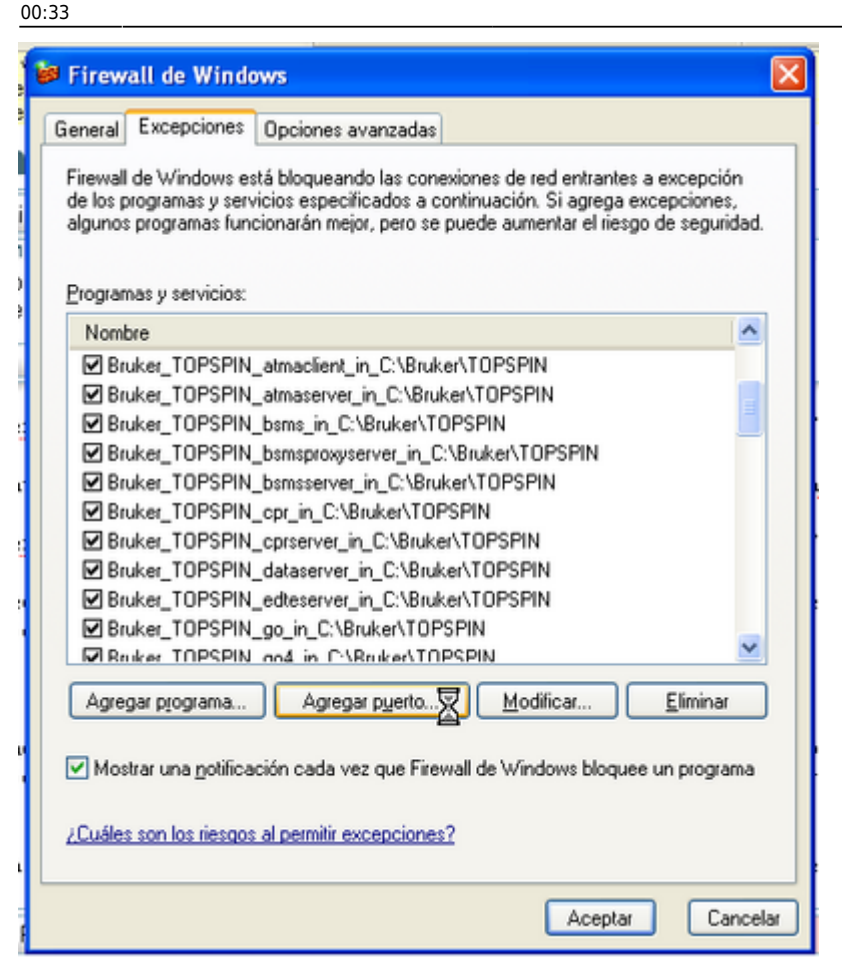

A la finestra *Agregar un puerto* entra les dades de la impressora, el nom pot ser el que vulguis, però el port ha de ser el **9100**. Quan acabis prem **[Aceptar]** per sortir.

| ON TAXES AND A DESCRIPTION OF                                            |                                                                                                    |  |
|--------------------------------------------------------------------------|----------------------------------------------------------------------------------------------------|--|
| Agregar un puert                                                         | o 🔀                                                                                                    |  |
| Use esta configuració<br>Para encontrar el núm<br>del programa o servici | n para abrir un puerto a través de Firewall de Windows.<br>ero y protocolo del puerto, consulte la documentación<br>o que desea usar. |  |
| N <u>o</u> mbre:                                                         | Impressora en Xarxa OKI C5600                                                                                                    |  |
| <u>N</u> úmero de puerto:                                                | 9100                                                                                                    |  |
|                                                                          |                                                                                                    |  |
| <u>¿Qué riesqo existe al a</u>                                           | abrir un puerto?                                                                                                    |  |
| Ca <u>m</u> biar ámbito                                                  | Aceptar Cancelar                                                                                                    |  |

Comprova que el port s'hagi afegit a la llista d'excepcions, i prem [Aceptar] per sortir.

| ۲ | 🖗 Firewall de Windows                                                                                                    |
|---|----------------------------------------------------------------------------------------------------|
|   | General Excepciones Opciones avanzadas                                                                                                    |
|   | Firewall de Windows está bloqueando las conexiones de red entrantes a excepción<br>de los programas y servicios especificados a continuación. Si agrega excepciones,<br>algunos programas funcionarán mejor, pero se puede aumentar el riesgo de seguridad. |
|   | Nombre                                                                                                    |
|   | ☑ ical.exe                                                                                                    |
|   | ☑ iTunes                                                                                                    |
|   | ✓ javaw                                                                                                    |
|   | Port impressora OKI C5600                                                                                                    |
|   | Skype 16                                                                                                    |
|   | ☑ VoipStunt                                                                                                    |
|   | Windows Live Messenger 8.1                                                                                                    |
|   | Windows Live messenger o. I (Phone)                                                                                                    |
|   | Windows® NetMeeting®                                                                                                    |
|   |                                                                                                    |
|   | Agregar programa Agregar puerto Modificar Eliminar                                                                                                    |
|   | Mostrar una notificación cada vez que Firewall de Windows bloquee un programa                                                                                                    |
|   | ¿Cuáles son los riesgos al permitir excepciones?                                                                                                    |
|   | Aceptar Cancelar                                                                                                    |

Ara ja pots tancar el Centro de seguridad de Windows i el Panel de control.

| and an other                                                        |                                 |                                                      |
|---------------------------------------------------------------------|---------------------------------|------------------------------------------------------|
| Panel de control                                                    |                                 |                                                      |
| Archivo Edición Yer Eavontos Herranientas Ayyda 🥂                   |                                 |                                                      |
| 🔇 Arisi - 🚫 - 🏂 🔎 bisqueda 😥 Carpetas 💷 -                           |                                 |                                                      |
| Ciregolin 📴 Panel de control 👻 🔁 🛙                                  |                                 |                                                      |
| Panel de control 🛞                                                  | Elija una categoría             | •                                                    |
| Cambiar a Vista dasica                                              | 5                               | -2                                                   |
| Vestambién 🙁                                                        | Apariencia y temas              | Impresoras y otro hardware                           |
| <ul> <li>Windows Update</li> <li>Ayuda y soporte técnico</li> </ul> | Conesiones de red e Internet    | Cuentas de usuario                                   |
| Otras opciones de Panel de<br>Control                               | <u> </u>                        |                                                      |
|                                                                     | agregar o quitar programas      | Opciones regionales, de idioma, y<br>de fecha y hora |
|                                                                     | Dispositivos de sonido, audio y | Cipciones de accesibilidad                           |
|                                                                     | 90                              |                                                      |
|                                                                     | 🕘 Rendimiento y mantenimiento   | Centro de seguridad                                  |
|                                                                     | <u> </u>                        |                                                      |
|                                                                     |                                 |                                                      |
|                                                                     |                                 |                                                      |
|                                                                     |                                 |                                                      |
|                                                                     |                                 |                                                      |

Last update: 2007/11/26 informatica:printer:install\_okic5600\_winxp https://sermn.uab.cat/wiki/doku.php?id=informatica:printer:install\_okic5600\_winxp&rev=1196033594

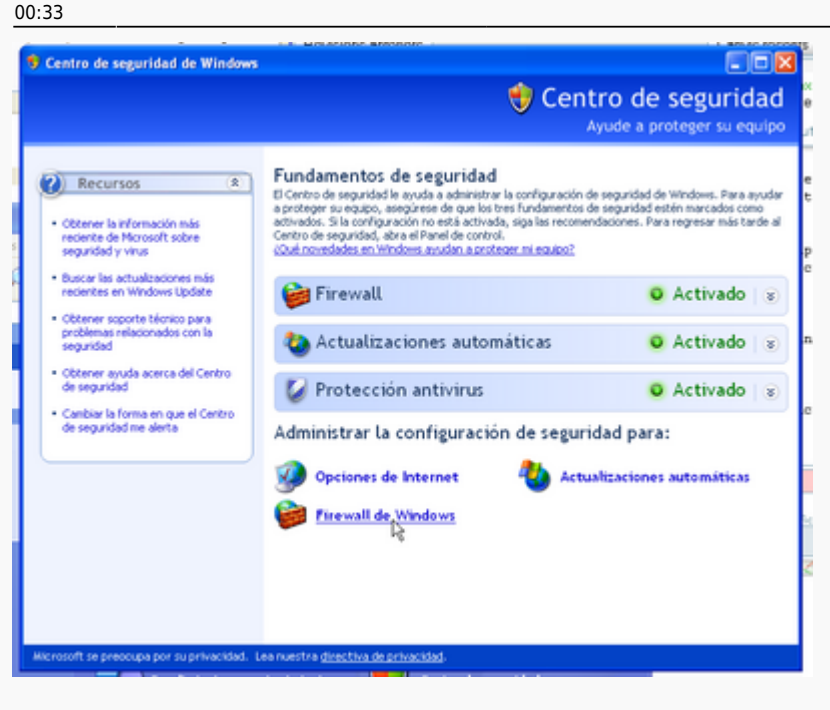

# Més informació del producte

Per més informació sobre la impressora OKI 5600 visita la pàgina web del producte.

# Copyright

2007-2008 © Miquel Cabañas miquel.cabanas@uab.cat

El contingut al DokuWiki a http://sermn02.uab.cat/sermn-dokuwiki/ es publica sota la llicència Commons Attribution-NonCommercial-ShareAlike License Version 2.0.

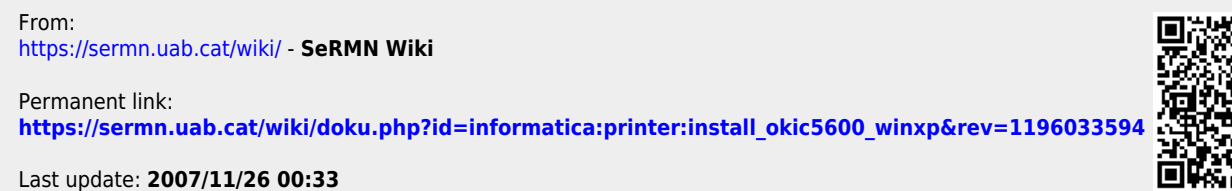

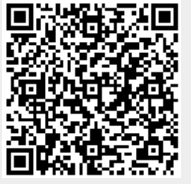

https://sermn.uab.cat/wiki/